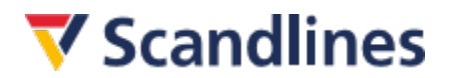

# Buchen über Scandlines Agent Logon

#### 1. Login

Um sich in das Buchungssystem einloggen zu können, müssen Sie Ihre E-Mailadresse und das Password, das Sie von Scandlines in Verbindung mit Ihrer Agent Logon-Vereinbarung erhalten haben, hier <u>https://booking.scandlines.com/agentview</u> eingeben.

| ♥ Scandlines |                                            |   |
|--------------|--------------------------------------------|---|
|              | Log in Agent                               |   |
|              | Email address<br>Email address<br>Possword |   |
|              | Password Fergot possword LOC IN Bock       | ] |
|              |                                            |   |

Bitte beachten Sie, dass Sie beim ersten Einloggen gebeten werden ein neues Password zu erstellen (nicht zwingend erforderlich).

Sollten Sie noch keine Agent Logon-Vereinbarung haben, wenden Sie sich bitte an unser Scandlines Servicecenter unter <u>servicecenter.germany@scandlines.com</u>.

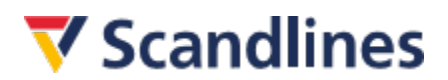

#### 2. Buchungsmöglichkeiten

Im Buchungsdialog können die gewünschten Buchungsdetails von Ihnen eingegeben werden. Hier kann zwischen Hin- und Rückfahrt oder einfache Fahrt gewählt werden. Sie haben die Möglichkeit, die Strecken und das gewünschte Abfahrtsdatum und -uhrzeit auszuwählen sowie den Fahrzeugtyp und die Anzahl der Personen im Fahrzeug einzutragen.

| <b>V</b> Scandlines      | 1 Reise wählen 2 Option 3 Ihre Daten |       |
|--------------------------|--------------------------------------|-------|
|                          |                                      |       |
| RÜCKREISE EINFACHE FAHRT |                                      |       |
| HINFAHRT                 | DATUM                                |       |
| Puttgarden - Rødby       | • 02-11-2020                         | 12:00 |
| RÜCKFAHRT                | DATUM                                |       |
| Rødby - Puttgarden       | • 09-11-2020                         | 12:00 |
| PERSONEN FAHRZEUG        |                                      |       |
| - 1 + Pkw                | •                                    |       |
|                          |                                      |       |
|                          | ABFAHRTEN FINDEN                     |       |

Tipp: Oben rechts neben dem Männchen <u>muss</u> der Name Ihres Unternehmens stehen. Wenn dort SMILE steht, nochmal von vorne.

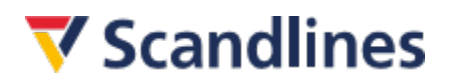

## 3. Ticket-Tarif

Im darauffolgenden Schritt, wählen Sie die gewünschte Abfahrtszeit und die gewünschten Ticket-Tarife.

Um nähere Informationen zu dem jeweiligen Ticket-Tarife zu erhalten, klicken Sie diesen an, um das Menü zu öffnen.

| Puttgarden → R<br>vonder two<br>< 13:15<br>tot dato | ødby<br>Mi. 0<br>13:45<br>مت جریت | 8. Sep. 2021<br>14:15              |                    | NACHSTER TAD                        | Ihre Reise Neur SUCHUMA                                                      |
|-----------------------------------------------------|-----------------------------------|------------------------------------|--------------------|-------------------------------------|------------------------------------------------------------------------------|
| VORIZER 744<br>< 13:15<br>выя 45,00<br>С Есопоту    | Mi. 0<br>13:45<br>500 40.00       | 8. Sep. 2021<br>14:15<br>rur 40.00 |                    | NACHSTER TAD                        | Ihre Reise NEUE BUCHUNG                                                      |
| < 13:15<br>EXEM 40:00                               | 13:45<br>rum 40,00                | 14:15<br>FUE 40.00                 |                    |                                     |                                                                              |
| O Economy                                           |                                   |                                    | 14:45<br>FUR 40,00 | 15:15<br>ELIR 4000                  | Hinfahrt: Puttgarden - Radby<br>16. 61. Sep. 2021<br>Works 6 m<br>2. Pressen |
|                                                     |                                   |                                    |                    | EUR 40,00<br>Sammelin 894 Punkta    | Rückfahrt: Radby - Puttgarden<br>Mr. 15. Sep. 2021<br>Honia 6 m              |
| O Standard                                          |                                   |                                    |                    | EUR 80,00<br>Semmetri 4172 Punkte   | 2 Personen                                                                   |
| O Flex                                              |                                   |                                    |                    | EUR 120,00<br>Sammain (940 Punkta   |                                                                              |
| Rødby → Puttga                                      | arden                             |                                    |                    |                                     |                                                                              |
| VORIGER TAG                                         | Mi. 1                             | 5. Sep. 2021                       |                    | NACHSTER TAG                        |                                                                              |
| < 12:45<br>burr 40,00                               | 13:15<br>ELIII: 40,00             | 13:45<br>ELIT 40,00                | 14:15<br>EUR 40.00 | 14:45<br>EUR 4000                   | >                                                                            |
| O Economy                                           |                                   |                                    |                    | EUR 40,00<br>Semmetri 804 Punkter   |                                                                              |
| O Standard                                          |                                   |                                    |                    | EUR 80,00<br>Samanain 4572 Punkta   |                                                                              |
| O Flex                                              |                                   |                                    |                    | EUR 120,00<br>Semmetro 8240 Puretes |                                                                              |
| fickets wirgleichun                                 |                                   |                                    |                    |                                     |                                                                              |
|                                                     |                                   |                                    |                    | -                                   |                                                                              |

#### 4. Extras

Im nächsten Schritt haben Sie die Möglichkeit den <u>Ticketrückgabe-Service (TRS)</u> zu bestellen.

# **V**Scandlines

#### 5. Fahrgastinformationen

Im nachfolgenden Schritt müssen die Fahrgastinformationen eingetragen werden.

| Kontaktdaten des Kunden             |           |                                          | <b>SMILE</b><br>Als SMILE-Mitglied bekommen Sie bei jet<br>Buchung Punkte- <u>Mehr erfahren</u> |  |
|-------------------------------------|-----------|------------------------------------------|-------------------------------------------------------------------------------------------------|--|
| VORNAME *                           |           | NACHNAME *                               |                                                                                                 |  |
| Test                                | ~         | Kunde 🗸                                  | EINLOGGEN MITGLIED WERDEN                                                                       |  |
| E-MAIL-ADRESSE *                    |           | MOBILTELEFONNUMMER *                     |                                                                                                 |  |
| stina.kompernass@scandlines.com     | ✓         | +49 • 123456789 🗸                        | Ihre Reise NEUE BUCH                                                                            |  |
| POSTLEITZAHL *                      |           | LAND *                                   | Hinfahrt: Puttgarden - Rødby                                                                    |  |
| 12345                               | ✓         | Deutschland 🔹                            | F/S Deutschland<br>Mo. 02. Nov. 2020,<br>13:45<br>Pkw bis 6 m<br>1 Person                       |  |
| Ja, es befinden sich Personen mit e | eingeschr | änkter Mobilität (Rollstuhl) im Fahrzeug | Economy EXTRA EUR 8                                                                             |  |
|                                     |           |                                          | Rückfahrt: Rødby - Puttgarden                                                                   |  |

Bitte tragen Sie im Feld "Agent E-Mail" Ihre eigene E-Mail-Adresse ein. Die Bestätigung wird an diese gesendet. Außerdem tragen Sie im Feld "Referenzcode" etwas ein. Maximal 15 Zeichen. Zum Beispiel: Auto 1, Auto 2, Nummernschild, Name des Kunden.

|                                                                                                    |                                                                                                    | EINLOGGEN                                                                                                    | GLIED WERDEN                                      |  |  |
|----------------------------------------------------------------------------------------------------|----------------------------------------------------------------------------------------------------|----------------------------------------------------------------------------------------------------|---------------------------------------------------|--|--|
| Ticketrückgabe-Service<br>hinzufügen<br>Stornierung ihrer Buchung bei voller<br>Rückerstattung des Ticketpreises.                                                                                                    | Kein Ticketrückgabe-Service<br>Unabhängig von der Ursache ist ein Ticketrückgabe-<br>Service erforderlich, um Ihren Ticketpreis<br>rückerstattet zu bekommen. | Ihre Reise                                                                                                    | NEUE BUCHUNG                                      |  |  |
| EUR 11,00 WÄHLEN                                                                                                    | EUR 0,00 WÄHLEN                                                                                                    | Hinfahrt: Puttgarden                                                                                                    | Hinfahrt: Puttgarden - Rødby                      |  |  |
|                                                                                                    |                                                                                                    | Mo. 02. Nov. 2020,<br>13:45                                                                                                    |                                                   |  |  |
|                                                                                                    |                                                                                                    | 1 Person                                                                                                    |                                                   |  |  |
| Kontaktdaten des Agenten                                                                                                    |                                                                                                    | 1 Person<br>Economy EXTRA                                                                                                    | EUR 81,00                                         |  |  |
| Kontaktdaten des Agenten                                                                                                    |                                                                                                    | RW bis o m<br>1 Person<br>Economy EXTRA<br>Rückfahrt: Rødby - Pu<br>F/S Schleswig-Holstein                                                                                             | EUR 81,00                                         |  |  |
| Kontaktdaten des Agenten<br>AGENT-E-MAIL *<br>stina.kompernass@scandlines.com                                                                                                    |                                                                                                    | RW bis of m<br>1 Person<br>Economy EXTRA<br>Rückfahrt: Rødby - Pl<br>F/S Schleswig-Holstein<br>Mo. 09. Nov. 2020,<br>13:45<br>Pkw bis 6 m                                              | EUR 81,00                                         |  |  |
| Contaktdaten des Agenten<br>AGENT-E-MAIL *<br>stina.kompernass@scandlines.com<br>Judhungsbestätigung und Voucher für den Endkunden werde<br>REFERENZCODE                                                                                          | √<br>n an diese E-Mail-Adresse gesendet                                                                                                    | PKW bis of m<br>1 Person<br>Economy EXTRA<br>Rückfahrt: Rødby - PI<br>F/S Schleswig-Holstein<br>Mo. 09. Nov. 2020,<br>13:45<br>PKW bis 6 m<br>1 Person<br>Economy EXTRA                | EUR 81,00<br>uttgarden<br>EUR 81,00               |  |  |
| Contaktdaten des Agenten<br>AGENT-E-MAIL *<br>stina.kompernass@scandlines.com<br>uchungsbestätigung und Voucher für den Endkunden werde<br>REFERENZCODE<br>Test Buchung September 28. September 20                                                | √<br>In an diese E-Mail-Adresse gesendet<br>20                                                                                                    | Rive is o m<br>1 Person<br>Economy EXTRA<br>Rückfahrt: Rodby - Pu<br>F/S Schleswig-Holstein<br>Mo. 09. Nov. 2020,<br>13:45<br>Plav bis 6 m<br>1 Person<br>Economy EXTRA<br>Gesamtsumme | EUR 81,00<br>uttgarden<br>EUR 81,00<br>EUR 162,00 |  |  |
| Contaktdaten des Agenten<br>AGENT-E-MAIL *<br>stina.kompernass@scandlines.com<br>Iudungsbestätigung und Voucher für den Endkunden werde<br>REFERENZCODE<br>Test Buchung September 28. September 20<br>Ieferenzcode muss maximal 15 Zeichen sein.  | √<br>In an diese E-Mail-Adresse gesendet<br>20                                                                                                    | Provide of m<br>1 Person<br>Economy EXTRA<br>Rückfahrt: Rødby - Pi<br>F/S Schleswig-Holstein<br>Mo. 09. Nov. 2020,<br>13:45<br>Piwb is 6 m<br>1 Person<br>Economy EXTRA<br>Gesamtsumme | EUR 81,00<br>uttgarden<br>EUR 81,00<br>EUR 162,00 |  |  |
| Kontaktdaten des Agenten<br>AGENT-E-MAIL *<br>stina.kompernass@scandlines.com<br>Buchungsbestätigung und Voucher für den Endkunden werde<br>REFERENZCODE<br>Test Buchung September 28. September 20<br>Referenzcode muss maximal 15 Zeichen sein. | √<br>in an diese E-Mail-Adresse gesendet<br>20                                                                                                    | Person<br>Economy EXTRA<br>Rückfahrt: Rødby - Pr<br>F/S Schleswig-Holstein<br>Mo. 09. Nov. 2020,<br>13:45<br>Plav bis 6 m<br>1 Person<br>Economy EXTRA<br>Gesamtsumme                  | EUR 81,00<br>uttgarden<br>EUR 81,00<br>EUR 162,00 |  |  |

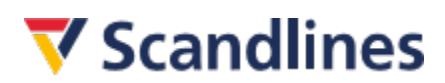

Anschließend überprüfen Sie, ob alle mit einem gelben Sternchen (\*) markierten Felder ausgefüllt sind sowie die Allgemeinen Beförderungsbedingungen mit einem Haken versehen sind.

Nachdem die Buchung mit einem Klick auf "Set up booking" getätigt wurde, wird nochmal nachgefragt, ob der TRS hinzugebucht werden soll, obwohl bereits ohne TRS ausgewählt wurde.

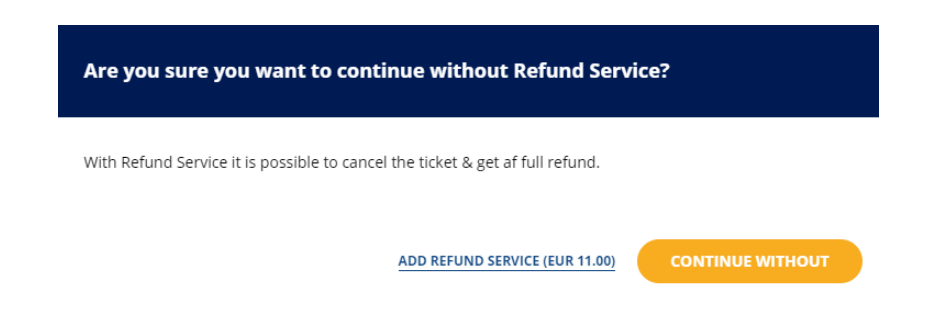

Unabhängig davon, ob Sie diesen Service hinzubuchen oder nicht, müssen Sie erneut auf "Set up Booking" klicken und wird eine E-Mail an die von Ihnen eingegebene E-Mail-Adresse mit der Bestätigung versendet. Diese Bestätigung muss an den Endkunden weitergeleitet werden, da dieser die Bestätigung bei dem Check-in im Fährhafen benötigt.

### 6. Buchungsbestätigung

Nach getätigter Buchung wird die Buchungsbestätigung angezeigt. Hier haben Sie die Möglichkeit die Bestätigung auszudrucken. Bitte beachten Sie, dass die Bestätigung nicht als Ticket gültig ist.

#### **▼** Scandlines

| Vielen Dank für Ihre Buchung                                                                                                    |
|----------------------------------------------------------------------------------------------------|
| Buchungsnummer: S2001045821                                                                                                    |
| Eine E-Mail mit Ihrer Buchungsbestätigung und Ihren Voucher wurde an<br>stina.kompernass@scandlines.com                                                                                                    |
| Wir senden Ihnen hiermit beigefügt Ihre Buchungsbestätigung und Ihren Voucher von Scandlines. Überprüfen Sie<br>bitte alle Buchungsangaben. Bitte geben Sie den Voucher an Ihren Kunden weiter und bitten Ihn den Voucher für den<br>Check-in im Hafen mitzubringen. Informieren Sie auch den Kunden die Check-in Zeit einzuhalten. Diese geht auf dem<br>Voucher hervor. |
| Test<br>Verwenden Sie den Strichcode, wenn Sie Ihr Ticket beim Fährterminal scannen                                                                                                    |
|                                                                                                    |
| So checken Sie ein<br>CHECKIN SPÄTESTEN 15 MINUTEN VOR ABFAHRT                                                                                                    |
| 1 2 3                                                                                                    |
| Halten Sie das Ticket bereit. Mit der Nutzen Sie die Spur für den Scannen Sie den Strichcode des<br>App haben Sie übrigens Ihr Ticket automatischen Check-in (Pkw bis 6 Tickets oder geben Sie die<br>stets zur Hand. m) Buchungsnummer am Automaten<br>ein                                                                                                    |

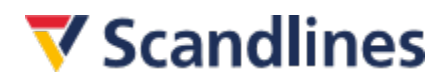

#### 7. Buchungsbestätigung per Mail

Sie erhalten ebenfalls eine Buchungsbestätigung von Scandlines an die von Ihnen angegebene E-Mail-Adresse. Darin ist die Bestätigung enthalten, die an den Endkunden weitergeleitet werden muss. Der Endkunde muss die Bestätigung ausgedruckt im Fährhafen vorlegen und erhält somit sein Fährticket.

| no-reply@scandlines.com<br>Scandlines Buchungsbestätigung |                                                                                                    |                                                                                                    |  |
|-----------------------------------------------------------|----------------------------------------------------------------------------------------------------|----------------------------------------------------------------------------------------------------|--|
|                                                           | <b>▼</b> Scandlines                                                                                                    | Setten Sie diese E Mail im Browser                                                                                                    |  |
|                                                           | Vielen Dank für Ihre<br>Wir senden Ihnen hiermit beigef<br>Voucher von Scandines. Übergy<br>geben Sie den Voucher an Ihre<br>fur den Check-in im Halen mitzu<br>die Check-in Zeit einzuhalten. D<br>Agency No: 4122 | Buchung<br>ugt Ihre Buchungsbestätigung und Ihren<br>tüfen Sie bitte alle Buchungsangaben. Bitte<br>Kunden weiter und bitten Ihn den Voucher<br>bringen. Informierne Sie auch den Kunden<br>iese geht auf dem Voucher hervor. |  |
|                                                           | Ihre Bostellung<br>Ausgehende Reise; Puttgarder<br>Economy EXTRA, Montag, 2. Nove<br>SCHLESWIG-HOLSTEIN<br>Pkw, 1 Person                                                                                            | Buchungsnummer: S2001045821<br>h - Redby<br>mber 2020 14:45 - 15:30 F/S                                                                                                    |  |

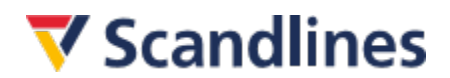

#### 8. Scandlines Bestätigung

Die Bestätigung ist ein Reisedokument und dieser muss vom Endkunden in ausgedruckter Form zum Check-In im Fährhafen mitgebracht werden.

Sofern der Endkunde ein Ticket für ein Fahrzeug bis 6 m Länge erworben hat, kann die Bestätigung im Fährhafen im Check-In Automaten eingescannt werden. Danach wird das Fährticket ausgestellt.

Der Check-In Automat ist mit Schildern oberhalb der Fahrzeugspuren markiert. Sofern der Endkunde ein Ticket für ein Fahrzeug über 6 m Länge erworben hat, muss die Bestätigung im bedienten Check-In abgegeben werden und die Anzahl der Personen im Fahrzeug bestätigt werden. Danach wird das Fährticket ausgegeben.

| Sehr geehrter Kunde,<br>vielen Dank für Ihre Buchung. Wir bestätigen hiermit wie folgt: |           |                                  |                                                                    |                          |                                          |                                           |                                                          |                              |
|-----------------------------------------------------------------------------------------|-----------|----------------------------------|--------------------------------------------------------------------|--------------------------|------------------------------------------|-------------------------------------------|----------------------------------------------------------|------------------------------|
| Buchung Bestätigung                                                                     |           |                                  | Buchungsnum<br>Ticketnummer                                        | 5200<br>5C20             | 01045821                                 |                                           | Als Ticket gültig                                        |                              |
| Buchungsinhaber: Test Buchung<br>+49123456789<br>stina.kompernass@scar                  |           | Rundenreferer<br>@scandlines.com | 12:                                                                | Test                     | oucnung sep                              |                                           |                                                          |                              |
|                                                                                         |           |                                  | Reiser                                                             | laten I                  | Puttgarden - R                           | adhy                                      |                                                          | Bestätigt                    |
| Abfahrtshafe<br>Ankunftshafe                                                            | n:<br>:n: | Puttgarden<br>Rødby              | heise                                                              | luccini                  | Abfah<br>Ankur                           | rtsdatum und -zeit<br>nftsdatum und -zeit | 02.11.2020 14:45<br>02.11.2020 15:30                     |                              |
| Ticket                                                                                  |           | Economy EXTRA                    |                                                                    |                          | Schiff                                   | :                                         | MV Schleswig-Holste                                      | in                           |
| Produkt                                                                                 | Beschreib | ung                              |                                                                    | Anzahl                   | Preis pro Einheit                        | Länge (m)                                 | Rabatt                                                   | Total                        |
| Passagier                                                                               | Passagier |                                  |                                                                    | 1                        | 0.00 EUR                                 |                                           |                                                          | 0.00 EUR                     |
| Fahrzeug                                                                                | Pkw       |                                  |                                                                    | 1                        | \$1.00 EUR                               | 5.0                                       |                                                          | \$1.00 EUR                   |
| Services                                                                                | Ticketrüc | kgabe-Service                    |                                                                    | 1                        | 11.00 EUR                                |                                           |                                                          | 11.00 EUR                    |
|                                                                                         |           |                                  | Reised                                                             | laten I                  | Rødby - Puttga                           | arden                                     |                                                          | Bestätigt                    |
| Abfahrtshafe<br>Ankunftshafe                                                            | n:<br>:n: | Rødby<br>Puttgarden              |                                                                    |                          | Abfah<br>Ankur                           | rtsdatum und -zeit<br>iftsdatum und -zeit | 09.11.2020 14:45<br>09.11.2020 15:30                     |                              |
| Ticket                                                                                  |           | Economy EXTRA                    |                                                                    |                          | Schiff                                   | :                                         | MV Deutschland                                           |                              |
| Produkt                                                                                 | Beschreib | ung                              |                                                                    | Anzahl                   | Preis pro Einheit                        | Länge (m)                                 | Rabatt                                                   | Total                        |
| Passagier                                                                               | Passagier |                                  |                                                                    | 1                        | 0.00 EUR                                 |                                           |                                                          | 0.00 EUR                     |
| Fahrzeug                                                                                | Pkw       |                                  |                                                                    | 1                        | \$1.00 EUR                               | 5.0                                       |                                                          | \$1.00 EUR                   |
| Services                                                                                | Ticketrüc | kgabe-Service                    |                                                                    | 1                        | 0.00 EUR                                 |                                           |                                                          | 0.00 EUR                     |
|                                                                                         |           |                                  |                                                                    |                          |                                          |                                           | Total                                                    | 173.00 EUR                   |
| Bitte bea                                                                               | chten Sie | :                                |                                                                    |                          |                                          |                                           |                                                          |                              |
| Check-in:                                                                               |           | Che                              | ck-in-Zeit für gebuchte                                            | Fahrzeu                  | ge: bis 15 Minuten                       | vor Abfahrt.                              |                                                          |                              |
|                                                                                         |           | Falls<br>Che<br>Best             | Ihr Pkw bis 6 Meter lar<br>ck-in. Ansonsten nutzen<br>ätigung mit. | ng ist, fal<br>Sie bitte | hren Sie bei Ankunf<br>e den bemannten ( | t im Hafen bitte<br>Check-in-Schalter     | an den automatischen Selt<br>. Bitte führen Sie in jedem | ostbedienungs-<br>Fall diese |

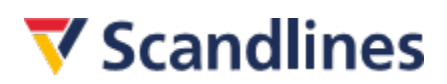

# 9. Tipps

Es kann manchmal passieren, dass Sie unbemerkt aus dem Agent Logon fliegen. Sie merken es spätestens daran, dass Sie nach dem Bestätigen "Buchung erstellen" (Schritt 5) plötzlich aufgefordert werden, mit der Kreditkarte zu zahlen. Für Kunden mit einem Agent Logon ist das normalerweise nicht möglich (Sie sind jetzt auf die Buchungsseite für unsere normalen Endkunden umgeleitet worden). Bitte <u>sofort</u> abbrechen. Erneut einloggen und die Buchung bitte von vorne beginnen.

**TIPP:** Bitte vermeiden Sie zu langes Inaktivsein! Lieber die Buchung konzentriert und zügig durchführen, als hektisch zu handeln!

In Anbetracht der gegenwärtigen Covid19-Pandemie möchten wir Sie allgemein dafür sensibilisieren, Ihren Kunden den sogenannten Ticketrückgabe-Service (kurz: TRS) bei der Buchung mitanzubieten. Die Vorteile finden Sie zusammengefasst auf unserer <u>Homepage</u>!

Außerdem empfehlen wir Ihnen folgende Links:

Preise: <u>https://www.scandlines.de/preise/</u>

Kundenservice: https://www.scandlines.de/kundenservice/

Wir wünschen Ihnen viel Erfolg bei den Buchungen!